PFB process to download Hall ticket for **M.Sc.in Clinical Research 2015**.

Dear Candidate,

Below is the link for downloading the hall ticket for Tata Memorial Center Exam dated 19<sup>th</sup> July 2015. **Please report to your test center 30 minutes before the reporting time mentioned on the hall ticket** along with **one authentic and original ID proof.** 

Please follow the below steps for generating and downloading your hall ticket:

1) Please **go to the link** mentioned below.

2) Login with your user name (Application Sequence Number) and password (Application Sequence Number). For eg) User Name :10001 Password :10001

3) There will be **two tabs: application form and hall ticket**, please **go to the hall ticket tab** and **click on click here to generate the hall ticket**. Click on the options and generate the hall ticket.

4) After generating the hall ticket, your hall ticket will be there on the screen, you can download it and take a print out of the same.

https://www.digialm.com/EForms/configuredHtml/702/2493/login.html

Hi,